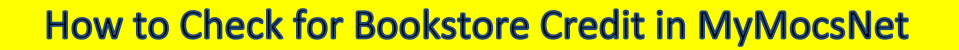

1. Log in to MyMocsNet account and click on the 'Money' Tab

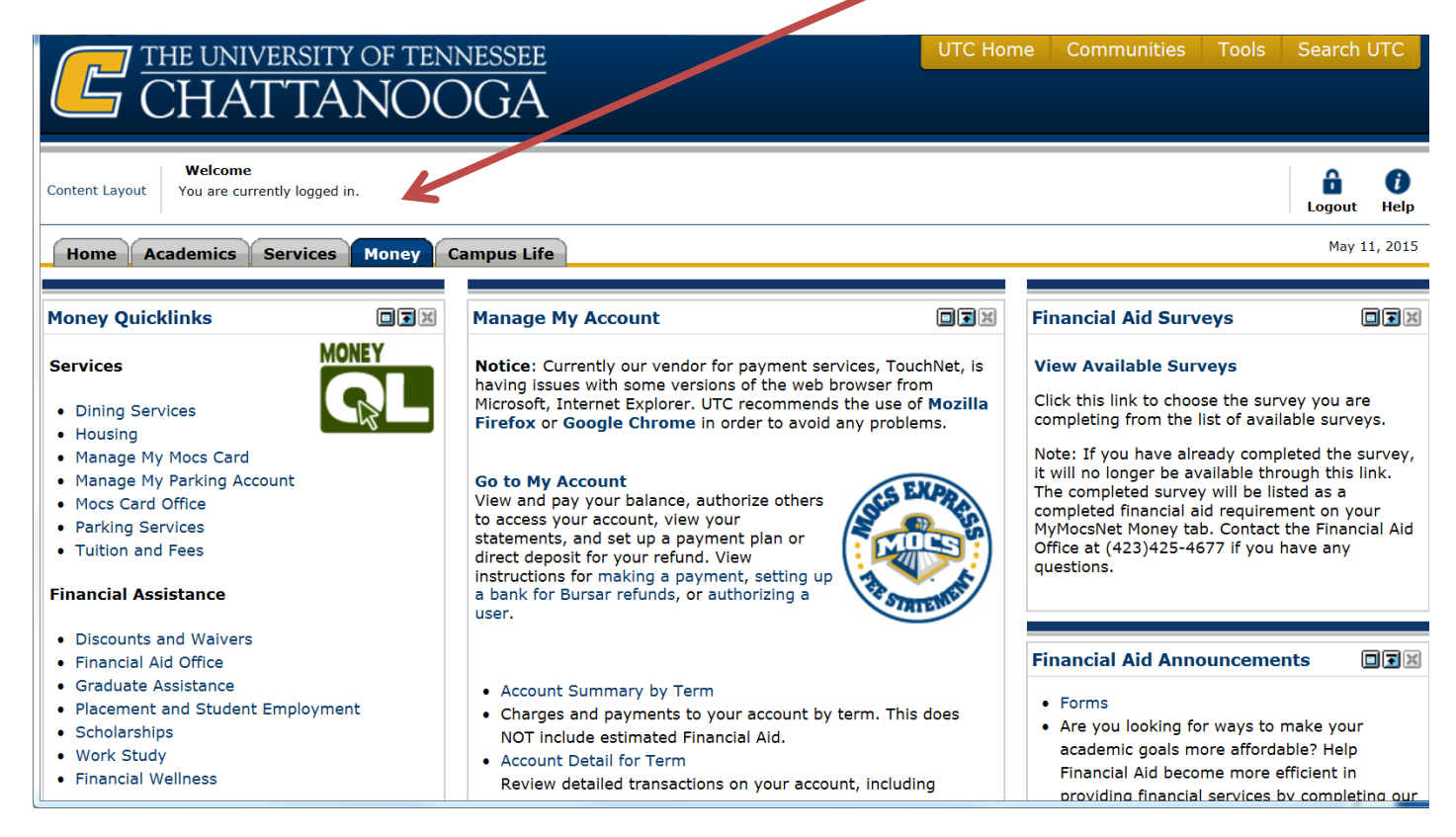

## 2. Scroll down to Financial Aid Awards and Click on Financial Aid Menu

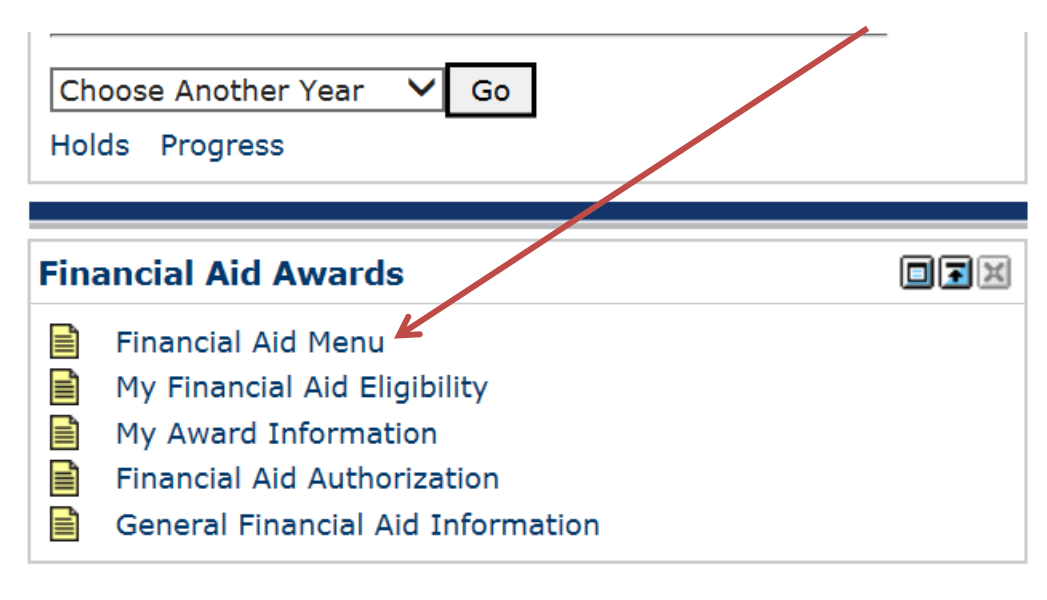

## 3. Then select 'My Bookstore Loan'

| 💽   Home | e > Financial Aid                                                                                    |                                                                                                    |                                                                                                    | P Find a page                                                                              |   |   |
|----------|----------------------------------------------------------------------------------------------------|----------------------------------------------------------------------------------------------------|----------------------------------------------------------------------------------------------------|--------------------------------------------------------------------------------------------|---|---|
| Pers     | onal Information Stude                                                                               | nt Financial Aid                                                                                                    |                                                                                                    |                                                                                            |   |   |
|          | My Financial Aid Eligibility<br>Review Financial Aid holds;<br>display academic progress<br>history. | My Award Information<br>View scholarships and grants<br>that have been awarded. View<br>and/or accept any awards in an<br>"offered" status. | Financial Aid authorization<br>Authorization to allow your<br>financial aid to yay more than<br>tuition, fees, ar I board. | General Financial Aid<br>Information<br>Financial Aid Application and<br>Information Links | • |   |
|          | Federal Shopping Sheet                                                                               | View My Hope Surveys<br>See Hope surveys taken for<br>each Aid Year                                                                         | My Bookstore Loan<br>Click to see your Bookstore Loan<br>for the current term                                              |                                                                                            |   | , |

## 4. View Total Financial Aid Bookstore Loan and Balance

| Personal Information Student Financial Aid        | PFind a page                         |
|---------------------------------------------------|--------------------------------------|
| Home > Financial Aid > My Bookstore Loan          |                                      |
|                                                   |                                      |
|                                                   |                                      |
|                                                   |                                      |
|                                                   |                                      |
|                                                   | Summer 2015<br>May 11, 2015 16:56:03 |
| ** Total Financial Aid Bookstore Loan \$700.00    |                                      |
| ** Total Financial Aid Bookstore Loan<br>\$700.00 |                                      |
|                                                   |                                      |
|                                                   | >                                    |